### Uputstvo za prijavu putem vebsajta www.frilingue.rs

Ukoliko želite da izvršite prijavu za učešće na jezičkom kampu preko našeg vebsajta <u>www.frilingue.rs</u>, potrebno je da popunite registracionu formu u četiri koraka (Odaberite željeni kurs, dodatne informacije, rezime i potvrda).

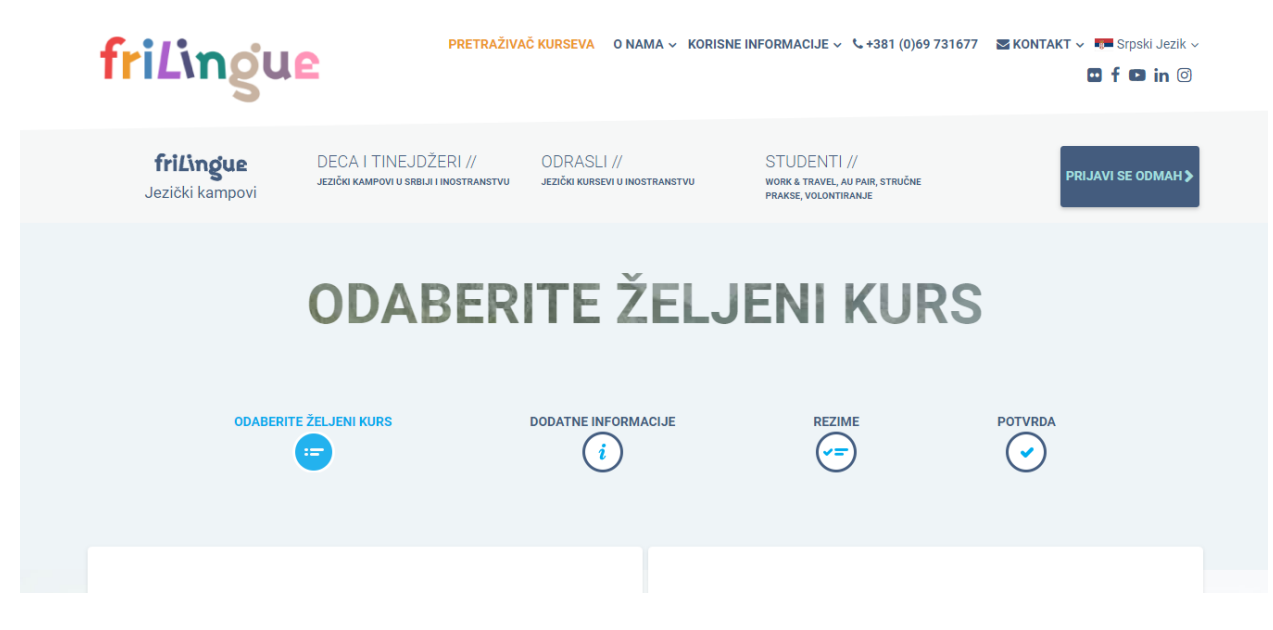

### 1.KORAK

U prvom delu 1. koraka vršite odabir programa i destinacije, kursa i smeštaja.

U drugom delu 1. koraka vršite odabir dodataka i unosite šifru za popust (više informacija o popustima i načinu pravilnog unošenja istih prilikom prijave možete potražiti putem <u>LINK</u>-a).

| triLingue         DECA I INEUDZERI //         ODRASLI //           Jezički kampovi         Jezički kampovi u srelja i nostranstvu         Jezički karstvi u inostranstvu |
|----------------------------------------------------------------------------------------------------|
| Ekskurzija - Akva park Petroland 🕒 20 EUR                                                                                                    |
| Želim Frilingue majicu                                                                                                    |
| м                                                                                                    |
|                                                                                                    |
| ŠIFRA ZA POPUST                                                                                                    |
| Sifira za popust<br>dvoje1n APLICIRAJ ZA POPUST                                                                                                    |
| * Popusti se ne mogu međusobno kombinovati                                                                                                    |
|                                                                                                    |

Napomena: Leva strana registracione forme služi za popunjavanje, dok su na desnoj strani prikazane opcije koje ste odabrali sa konačnom cenom (pogledati sliku ispod).

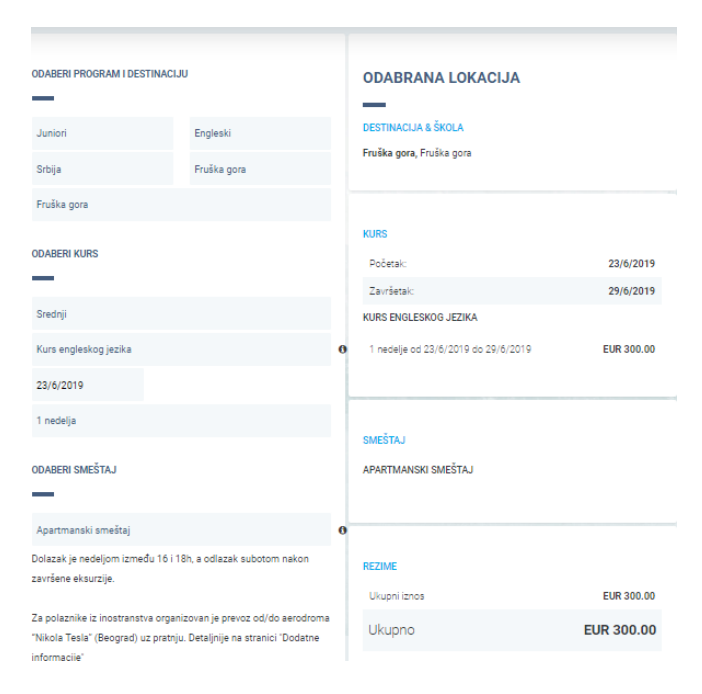

Nakon popunjavanja obaveznih polja kliknite na plavo dugme SLEDEĆE.

# 2.KORAK

U drugom koraku DODATNE INFORMACIJE popunjavate lične podatke POLAZNIKA, kontakt osobu (najčešće podatke jednog RODITELJA), specijalne lekove/terapije ili zahteve za poseban režim ishrane, napomene (ukoliko treba neka informacija da se naglasi). Na kraju odgovorite na pitanje *Kako ste čuli za nas*? Jednom od ponuđenih opcija.

Nakon popunjavanja svih navedenih polja kliknite na plavo dugme SLEDEĆE. Ukoliko želite da se vratite na prethodan korak kliknite na dugme ODABERITE ŽELJENI KURS.

| frilingue<br>Jezički kampovi | DECA I TINEJDŽER<br>Jezički kampovi u srbiji i inc | RI // ODRAS | SLI //<br>reevi u incetranetvu | STUDENTI //<br>WORK & TRAVEL, AU PAIR, STRUČNE<br>PRAKBE, VOLONTIRANJE | PRIJAVI SE ODMAH > |
|------------------------------|----------------------------------------------------|-------------|--------------------------------|------------------------------------------------------------------------|--------------------|
| DATUM ROĐENJA                |                                                    |             | 1 ned                          | lelje od 23/6/2019 do 29/6/2019                                        | EUR 300.00         |
| Dan*                         | Mesec*                                             | Godina*     |                                |                                                                        |                    |
| MATERNJI JEZIK               |                                                    |             | SMEŠT                          | TAJ<br>MANSKI SMEŠTAJ                                                  |                    |
| ADRESA                       |                                                    |             | REZIM                          | E                                                                      |                    |
| Ulica i broj*                |                                                    |             | Kupor                          | n za popust (dvoje1n)                                                  | EUR -20.00         |
| Grad*                        | Poštanski broi*                                    | Zemlie*     | Ukupr                          | ni iznos                                                               | EUR 300.00         |
| orad                         | Postaliski broj. Zemlji                            | Zemje       | Ukr                            | pno                                                                    | EUR 280.00         |
| KONTAKT OSOBA                |                                                    |             |                                |                                                                        |                    |
| Ime*                         | Prezime*                                           | r           | < ODAE                         | BERITE ŽELJENI KURS                                                    | SLEDEĆE            |
| Mejl*                        | Telefon*                                           |             |                                |                                                                        |                    |

## **3.KORAK**

REZIME, kao treći korak, služi za proveru navedene podataka. Ukoliko ste sigurni da su sve navedene informacije tačne, prvo obeležite opciju "Slažem se s uslovima i pravilima" (uslove I pravila možete pročitati klikom na slovo i) a zatim kliknite na **POTVRDI** (*pogledati sliku ispod*).

| frilingue         DECA I TINEJDŽERI //         ODRASLI //           Jezički kampovi         Jezički каmpovi         Jezički каmpovi                                | STUDENTI //<br>work & travel, au pair, stručne<br>prakte, volontraale | PRIJAVI SE ODMAH >       |
|----------------------------------------------------------------------------------------------------|-----------------------------------------------------------------------|--------------------------|
| Ime: Mirjana Petrovic<br>Meji: mirjana@gmail.com<br>Telefon: 5656454<br>IIII Prijaviti se za newsletter                                                            | SMEŠTAJ<br>Apartmanski smeštaj                                        |                          |
| <ul> <li>Potvrda registracije, faktura i pozivno pismo primiti putem mejla<br/>(u suprotnom šaljemo poštom)</li> <li>Slažem se s uslovima i pravilima I</li> </ul> | REZIME<br>Kupon za popust (dvoje1n)<br>Ukupni iznos                   | EUR -20.00<br>EUR 300.00 |
|                                                                                                    | Ukupno                                                                | EUR 280.00               |
|                                                                                                    | < ODABERITE ŽELJENI KURS                                              | POTVRDI                  |
|                                                                                                    |                                                                       |                          |

### **3.KORAK**

U poslednjem koraku jednostavnim klikom **OK** dobijate na mejl potvrdu o prijavi na našem vebsajtu.

|                                                | POTVRD              | A      |         |
|------------------------------------------------|---------------------|--------|---------|
| ODABERITE ŽELJENI KURS                         | DODATNE INFORMACIJE | REZIME | POTVRDA |
| ZAHVALJUEJMO SE NA                             | A VAŠOJ PRIJAVI!    |        |         |
| BIĆE NAM ZADOVOLJSTVO DA VAS I                 | USKORO UGOSTIMO     |        |         |
| Korak 4: Potvrda                               |                     |        |         |
| Ime: Petar Petrović<br>Mejl: mirjana@gmail.com |                     |        |         |
|                                                |                     |        | ок      |
|                                                |                     |        |         |

Za sve dodatna pitanja i instrukcije kontaktirajte nas:

+381 69 73 16 77

info@frilingue.rs